## **Identificar Secretário**

| Sistema            | SIGAA                      |
|--------------------|----------------------------|
| Módulo             | Técnico                    |
| Usuários           | Gestor Técnico             |
| Perfil             | Gestor Técnico             |
| Última Atualização | <pre>ver('', false);</pre> |
|                    |                            |

Esta funcionalidade permitirá aos gestores técnicos identificarem qual servidor será secretário de determinada escola.

Para realizar esta operação, o usuário deverá acessar o SIGAA  $\rightarrow$  Módulos  $\rightarrow$  Técnico  $\rightarrow$  Curso  $\rightarrow$  Manutenção de Secretários  $\rightarrow$  Identificar Secretário.

O sistema exibirá a seguinte tela:

| Identificar Secretário de Unidade Especializada |   |  |
|-------------------------------------------------|---|--|
| Usuário: * NOME DO USUÁRIO                      |   |  |
| ESCOLA DE MÚSICA                                | • |  |
| Confirmar Cancelar                              |   |  |
|                                                 |   |  |

\* Campos de preenchimento obrigatório.

Figura 1: Identificar Secretário de Unidade Especializada

Caso desista da operação, clique em *Cancelar*. O sistema exibirá uma janela para confirmação.

Para voltar para o módulo Técnico, clique no link Ensino Técnico.

Na tela apresentada acima, para identificar um secretário, o usuário deverá fornecer o nome do *Usuário* que deseja identificar e a *Escola* de referência. O secretário deve ser um servidor ativo e estar vinculado a mesma unidade da escola que será secretário. Confirme a operação clicando em **Confirmar**. Exemplificaremos a operação com o *Usuário* <u>NOME DO USUÁRIO</u> e a *Escola* <u>ESCOLA DE MÚSICA</u>. O sistema apresentará a seguinte mensagem de sucesso:

Identificação de secretário realizada com sucesso.
Figura 2: Mensagem de Sucesso

## **Bom Trabalho!**

## **Manuais Relacionados**

- Listar Secretários
- <u>Substituir/Cancelar Secretário</u>

<< Voltar - Manuais do SIGAA